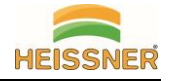

## Installation

- Halten Sie die Zugangsdaten zu Ihrem WiFi-Netzwerk bereit (WiFi Name und Zugangsschlüssel).
- ✓ Stellen Sie sicher, dass auf Ihrem Mobilgerät iOS® 8 oder höher, bzw. Android™ 4.1 x oder höher läuft.
- ✓ Stellen Sie sicher, dass Sie sich mit einem 2,4-GHz-Wi-Fi-Netzwerk verbinden. (es ist keine Verbindung zu reinen 5-GHz-Netzwerken möglich).
- 1. Laden Sie die "HEISSNER Smart Garden" App vom App Store oder Google Play herunter.

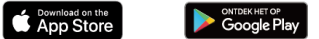

2. Erstellen Sie ein Konto und registrieren Sie sich in der "HEISSNER Smart Garden" App.

Schritt 1: Geben Sie dazu Ihre Email-Adresse oder Ihre Mobilfunknummer an. Schritt 2: Sie erhalten eine Mail oder SMS mit einem Zugangscode. Geben Sie diesen ein und legen Sie ein eigenes Zugangskennwort fest.

- Stecken Sie den Netzadapter Ihrer Smart Garden Cam ein und warten Sie ca. 30 Sekunden, bis Sie ein Geräusch hören und die Kamera für den Pairing-Modus vorbereitet ist. Wenn Sie kein Geräusch hören, setzen Sie Ihre Kamera zurück. (Reset: Verwenden Sie den Reset-Knopf am Ende des Kamerakabels. Drücken Sie die Reset-Taste für 5-7 Sekunden, bis die Kamera beginnt, sich zurückzusetzen)
- 4. Ergänzen Sie die Smart Garden Cam in Ihrer App
  - Schritt 1 Tippen Sie auf "+" am oberen rechten Bildschirmrand
  - Schritt 2 Tippen Sie im Register "Videoüberwachung" auf "Sicherheitskamera".
  - Schritt 3 Stellen Sie sicher, dass die Kamera sich im Anlernmodus befindet (ansonsten führen Sie ein Reset durch). Bestätigen Sie mit der Schaltfläche "Weiter".
  - Schritt 4 Stellen Sie sicher, dass Sie sich in einem 2.4GHz Netzwerk befinden und geben Sie den Zugangsschlüssel ein. Tippen Sie anschließend auf "Weiter".
  - Schritt 5 Scannen Sie den QR code auf Ihrem Bildschirm mit der Kamera ab (15-20cm Abstand) und warten Sie auf ein Signalgeräusch. Bestätigen Sie anschließend mit "Weiter".
  - Schritt 6 Die Kamera wird nun hinzugefügt. Dieser Vorgang kann bis zu 2 Minuten andauern.
  - Schritt 7 Geben Sie zur leichteren Identifizierung einen Namen für Ihre Kamera ein und ordnen Sie diese einer Gruppe (z.B. Garten) zu.

Die Installation ist abgeschlossen und Sie können nun alle Funktionen der Kamera ausprobieren.

## Häufig gestellte Fragen

Kann ich die Kamera mit Familie und Freunden teilen? Ja, Sie können Ihre Kameras für Familie und Freunde freigeben. Diese haben dann Zugriff auf die Kamera und können Ihre Glühbirnen, Steckdosen und andere Geräte steuern. Drücken Sie in der App auf die Schaltfläche "Profil" und klicken Sie auf die Schaltfläche "Familienverwaltung". Sie können Freigabeberechtigungen erteilen oder entziehen. Um zu teilen, sollte der andere Benutzer die App bereits heruntergeladen und ein neues Konto registriert haben.

**Das Gerät erscheint offline oder unerreichbar?** Stellen Sie sicher, dass Ihr Wi-Fi-Router online und in Reichweite ist. Vergewissern Sie sich, dass Sie die neueste App-Funktionalität haben, indem Sie in Ihren Geräteeinstellungen auf "Auf Aktualisierung prüfen" klicken. Der Router sollte 2,4GHz und 5GHz anbieten.

**Es kann keine Verbindung zu Ihrem Wi-Fi-Netzwerk hergestellt werden.** Vergewissern Sie sich, dass Sie bei der Wi-Fi-Einrichtung das richtige Wi-Fi-Passwort eingegeben haben. Prüfen Sie, ob es Probleme mit der Internetverbindung gibt. Wenn das Wi-Fi-Signal zu schwach ist, setzen Sie Ihren Wi-Fi-Router zurück und versuchen Sie es erneut.

Wie viele Kameras kann ich steuern? Die HEISSNER Smart Garden App kann eine unbegrenzte Anzahl von Geräten an einer unbegrenzten Anzahl von Standorten steuern. Ihr Router kann allerdings über ein Limit verfügen, wie viele Geräte maximal mit Ihrem Router verbunden werden können.

## Konformitätserklärung

Hiermit erklärt Heissner GmbH, dass sich das Produkt Z1080-00 in Übereinstimmung mit den grundlegenden Anforderungen und den übrigen einschlägigen Bestimmungen der folgenden Richtlinien befindet: 2014/53/EU, 2011/65/EU, 2014/30/EU, 2014/35/EU.

Die ausführliche Konformitätserklärung finden Sie unter: http://www.heissner.de/service/downloads/Konformitätserklärungen.html

Maximale Sendeleistung: 10 dBm

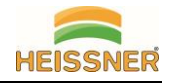

## Z1080-00 SMART GARDEN CAM – Quick Start Guide

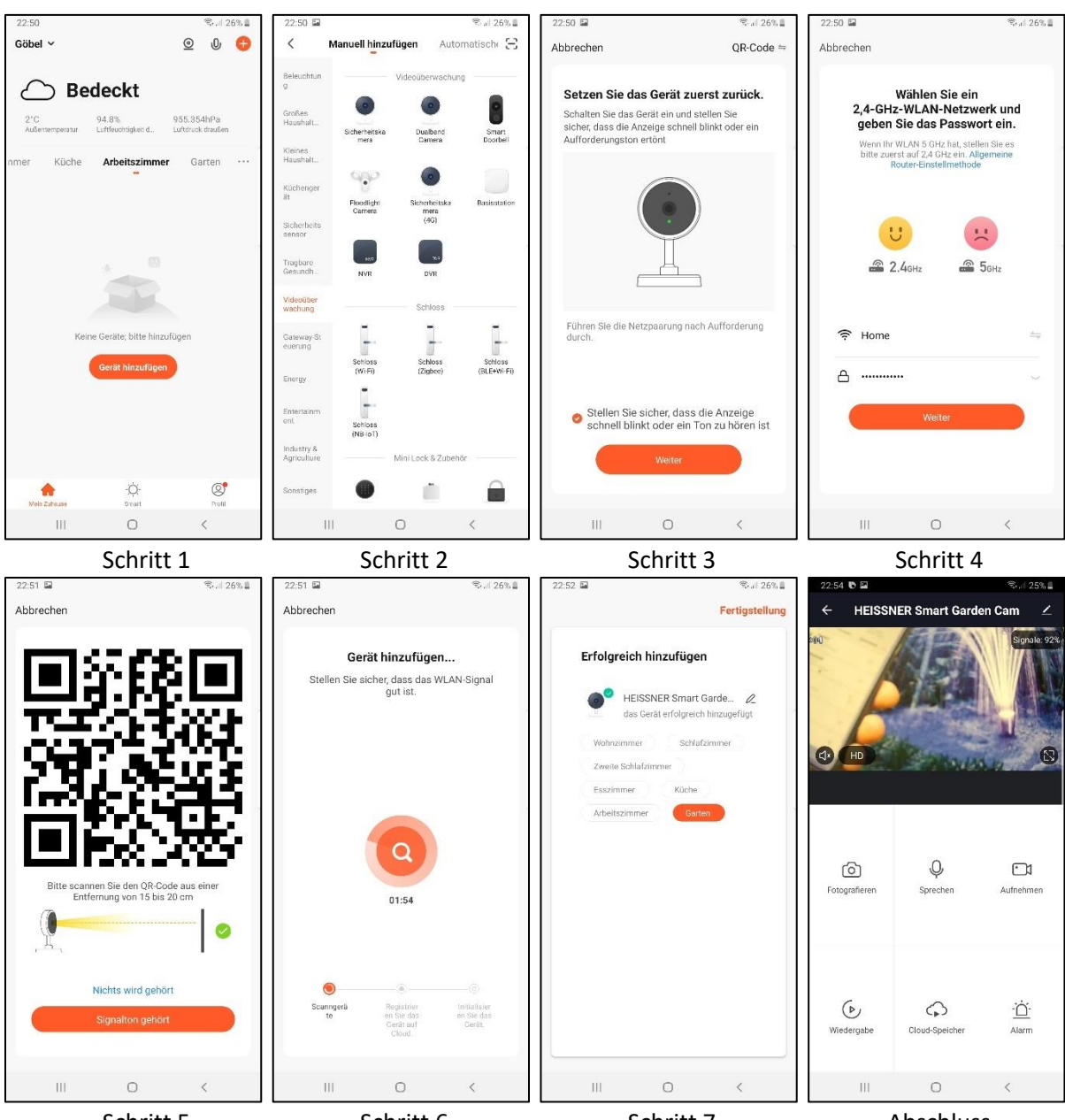

Schritt 5

Schritt 6

Schritt 7

Abschluss

Bei Verwendung einer LAN-Verbindung (RJ45) im Außenbereich: Schieben Sie beiliegenden Schutz über die Steckverbindung und ziehen Sie die Schraube handfest an (IP44). ⇔

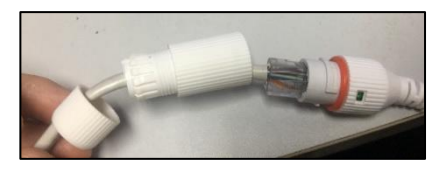

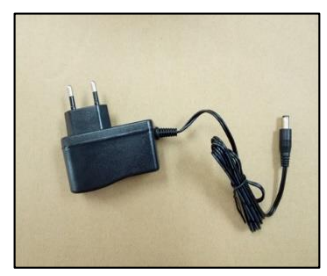

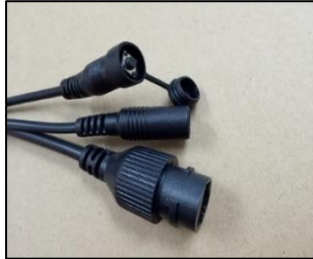

← Der AC 230V/50Hz Transformator ist nicht spritzwassergeschützt und muss im Innenbereich oder in entsprechenden Schutzgehäusen vor Regenwasser

geschützt werden. Die Kamera kann im Außenbereich platziert werden (IP44) und arbeitete mit einer Spannung von DC 5V/1A.

Eine Micro SD Speicherkarte (max. 128GB) kann für Aufzeichnungen (7 Tage/24 Stunden) ergänzt werden. ⇔

Anschlusskabel der Kamera mit 3 Enden:

- 1.) Reset Button with cover
- 2.) Connector to power adapter
- 3.) Connector to LAN cable RJ45 (optional)

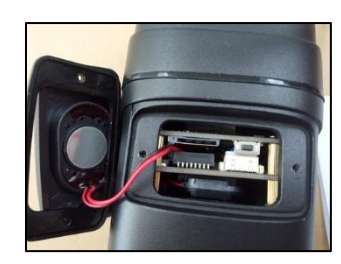

HEISSNER GMBH Schlitzer Straße 24 D-36341 Lauterbach www.heissner.de